#### **Options for Completing a Background Check for Class B or E Upgrades**

<u>Online (Electronic)</u> SBO Online Background Check Service -<u>https://schoolbusontario.ca/on-line-</u> <u>criminal-background-check-service/</u>

NOTE: Online Background Check <u>should</u> <u>not</u> be used if the applicant has <u>any</u> <u>criminal conviction history</u>. Local Police Service + Mail

Ministry of Transportation Driver Improvement Office, Driver Control Section Attn: Class B or E CRJM 77 Wellesley St. W. Box 671 Toronto, Ontario M7A 1N3

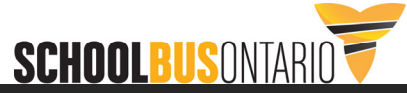

Criminal Record & Judicial Matters

(CRJM)

- Canadian Police Information Centre (CPIC)
- Local Police Databases

NOTE: SBO online background check is equivalent to a **CRJM check, not a VSS**.

Vulnerable Sector Search

<u>(VSS)</u>

- Canadian Police Information Centre (CPIC)
- Local Police Databases
- Pardoned Sex Offender Database

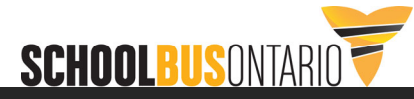

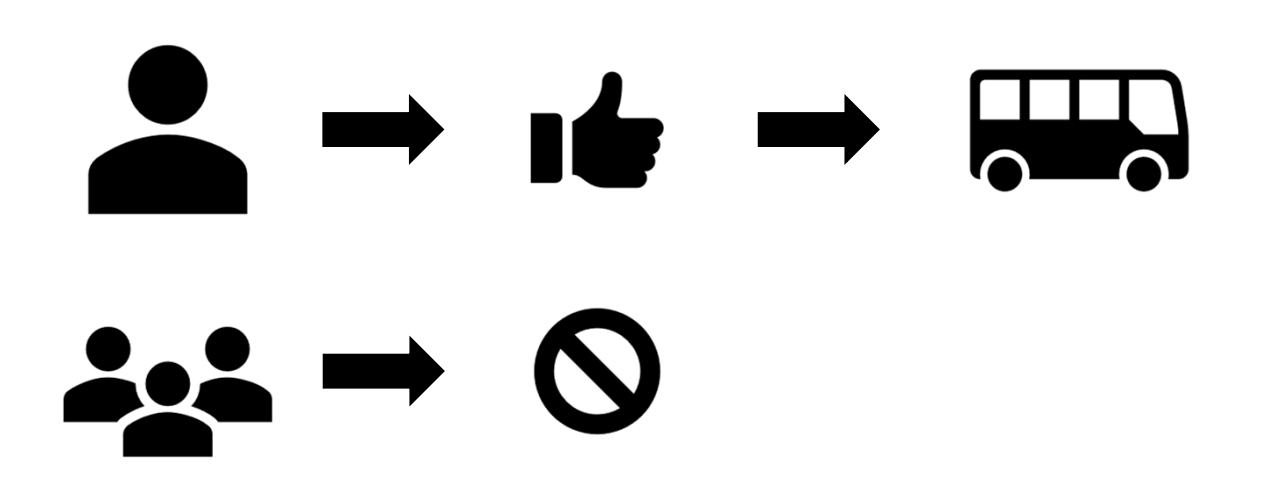

The service is designed for completion by the individual applicant.

NOTE: Entering personal data on behalf of an applicant to initiate a background check is <u>not permitted</u>.

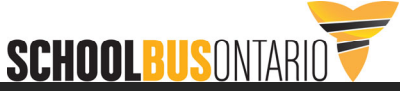

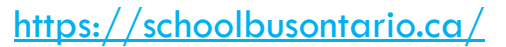

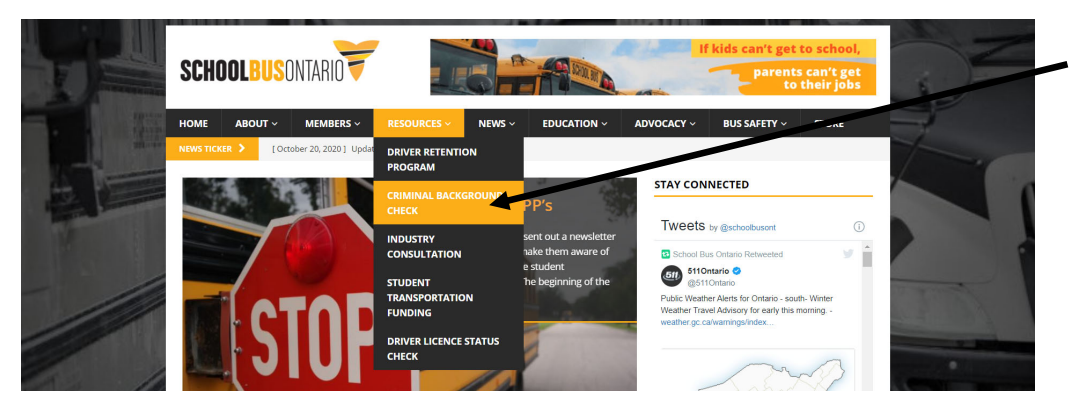

Cost for SBO online check is \$29 +HST

Access through SBO website (note: old OSBA/ISBOA access links no longer functional)

#### OR

If you have a company account, invites can be sent directly to applicant via email

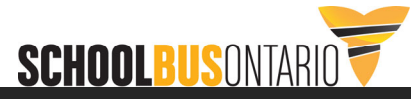

Links at the top and bottom of the page will launch the service

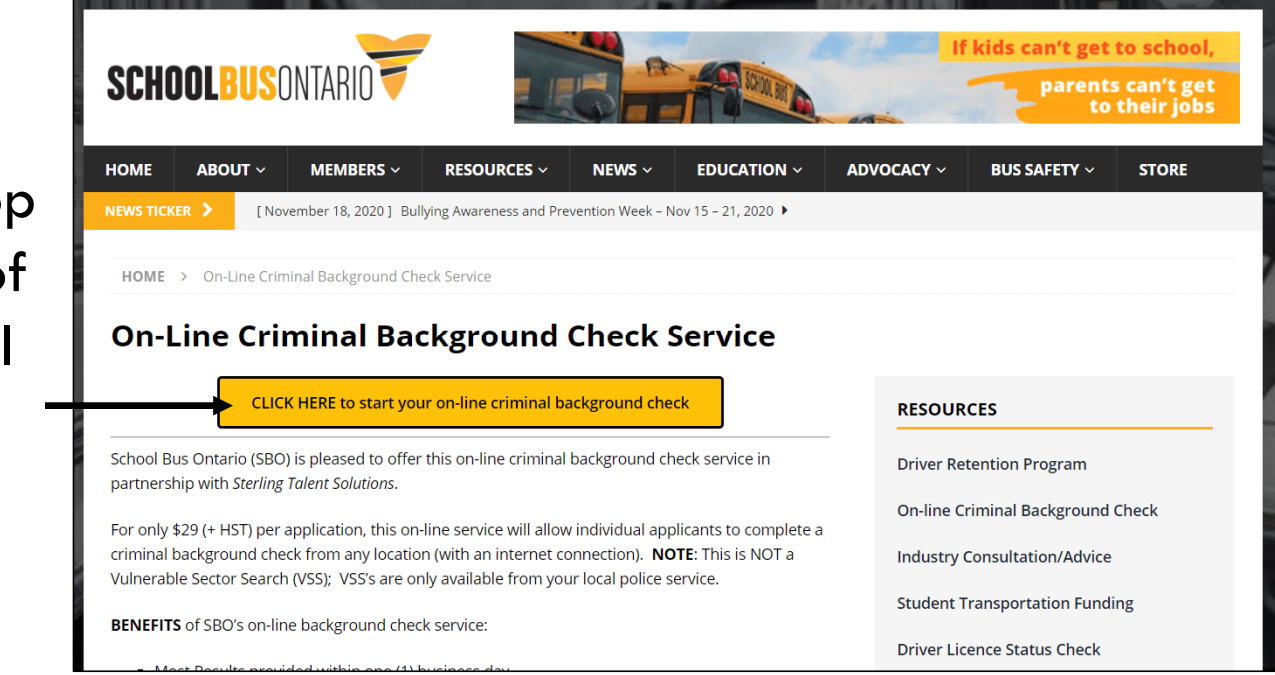

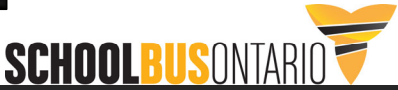

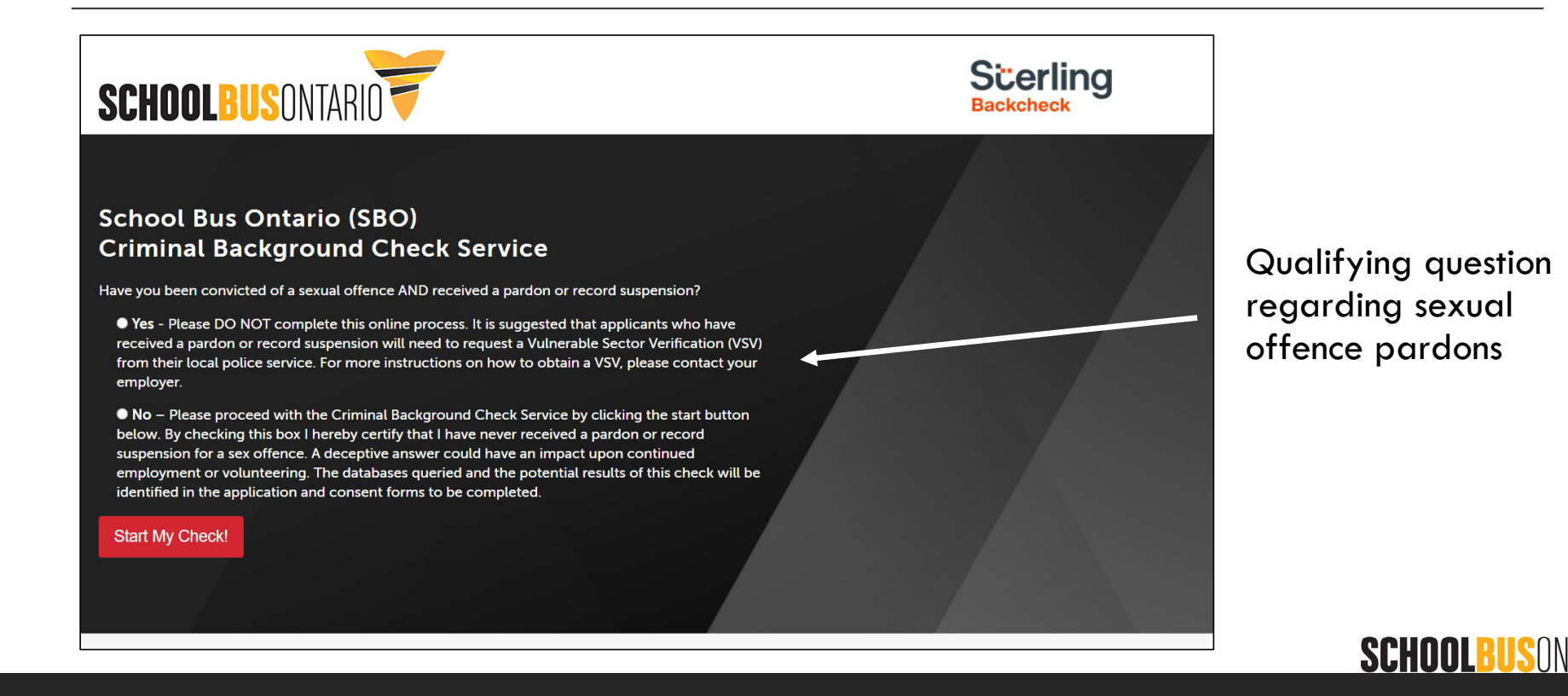

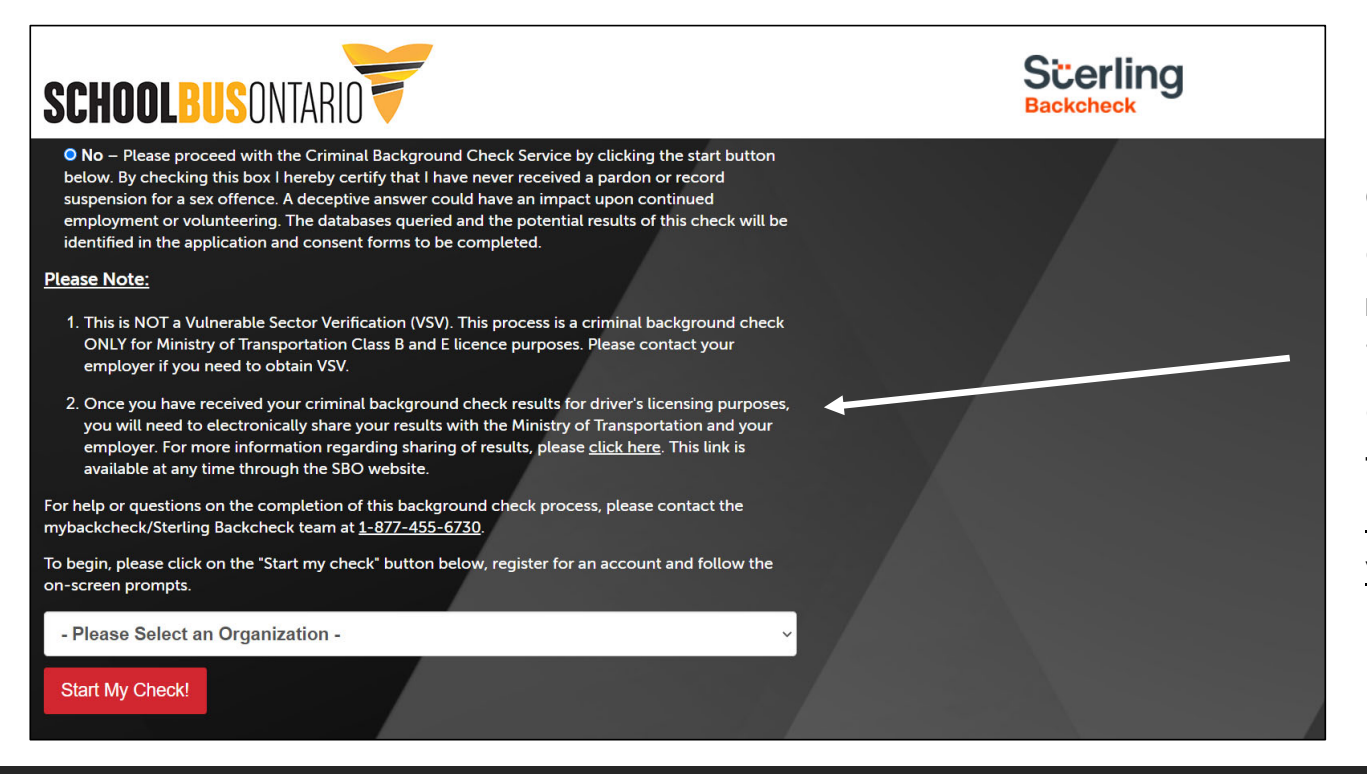

Once the applicant is deemed eligible, a note advising that this is **NOT a VSS** will appear and to advise that the <u>results will</u> <u>need to be shared</u> with the MTO

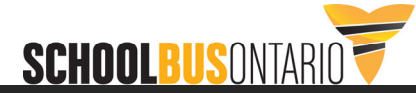

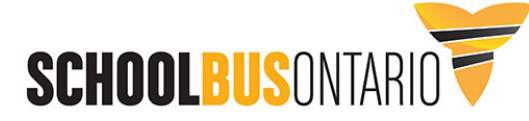

you will need to electronically share your results with the Ministry of Transportation and your employer. For more information regarding sharing of results, please <u>click here</u>. This link is available at any time through the SBO website.

For help or questions on the completion of this background check process, please contact the mybackcheck/Sterling Backcheck team at <u>1-877-455-6730</u>.

To begin, please click on the "Start my check" button below, register for an account and follow the on-screen prompts.

- Please Select an Organization -

- Please Select an Organization -SBO Member OMCA Member Other The applicant will be given the option to select an organization. **NOTE: SBO members** who have not set up an account with STS should select "other". They will still receive the discounted rate.

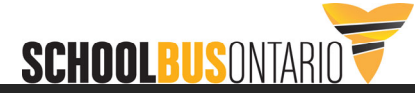

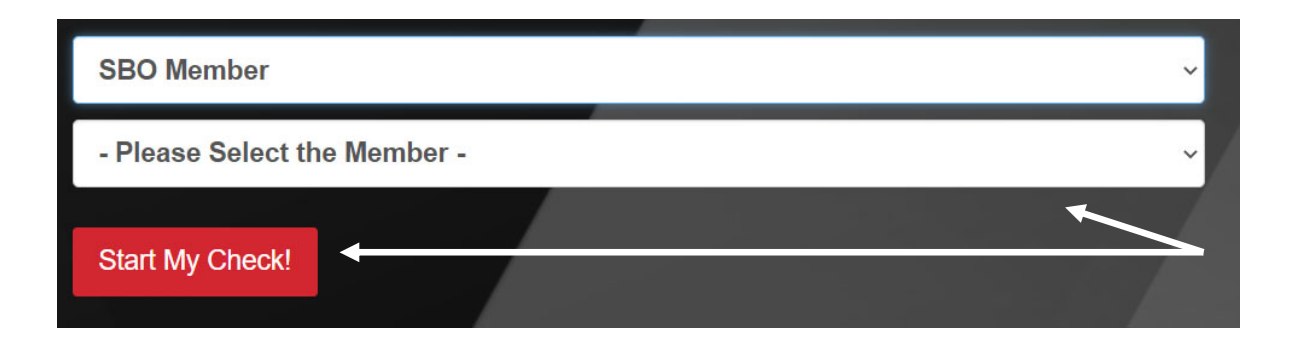

If your organization has set up an account with STS, you will be able to select your company name under the "Select the Member Menu". This will provide tracking and options to have the check shared with your company.

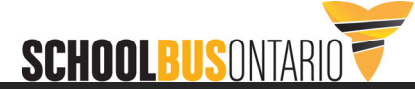

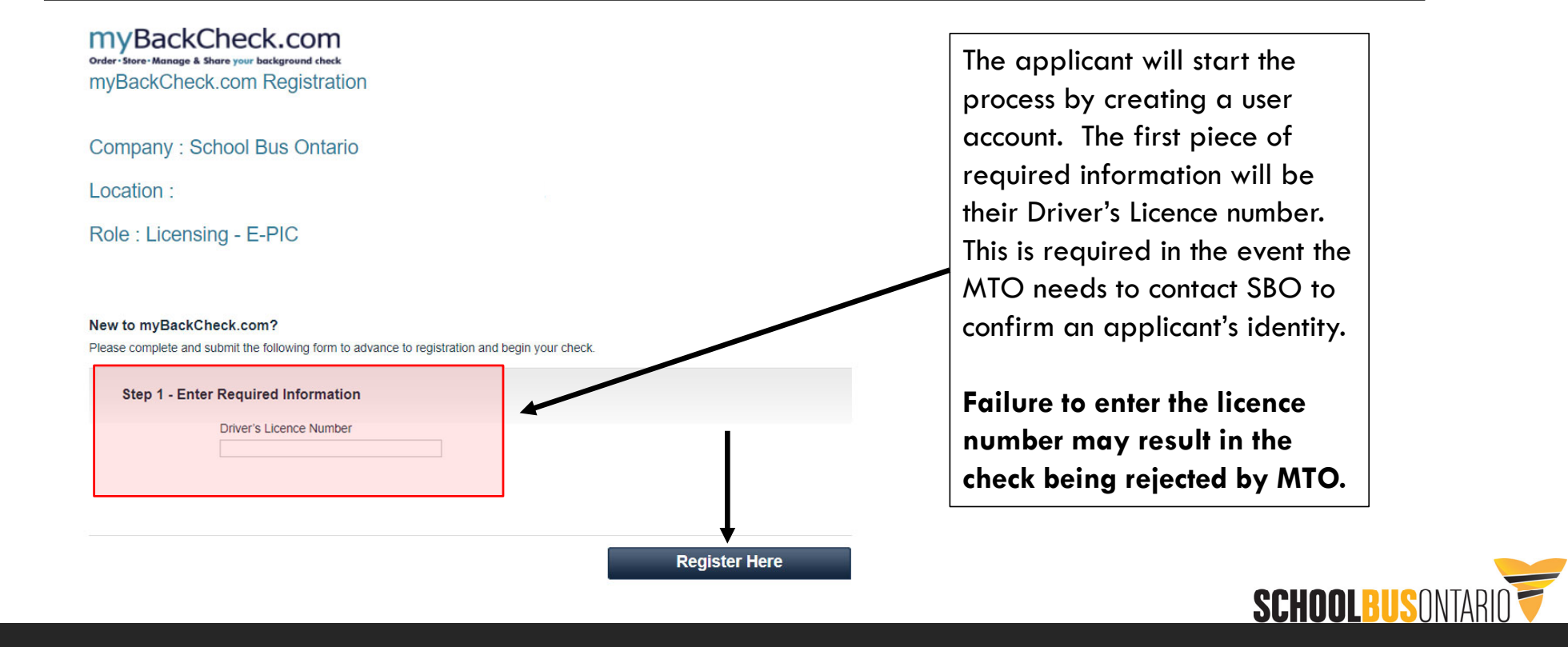

| Account Registration for Ind                                                                             | lividuals                                                               |                                                                                           |
|----------------------------------------------------------------------------------------------------|-------------------------------------------------------------------------|-------------------------------------------------------------------------------------------|
| Welcome to myBackCheck.cor<br>with us. All fields marked with<br>services, please refer to the <u>F4</u> | m! The following fo<br>* are mandatory. If<br>AQ or <u>contact us</u> . | rm will allow you to create a personal account<br>you have questions about our website or |
| General Preferences                                                                                      |                                                                         |                                                                                           |
| Language<br>English                                                                                      | ▼                                                                       |                                                                                           |
| Your Profile Information                                                                                 |                                                                         |                                                                                           |
| First Name ≭                                                                                             |                                                                         | Last Name *                                                                               |
| Province * [Select]                                                                                      | ¥                                                                       | Date of Birth (YYYY/MM/DD) *                                                              |
| Email<br>👔                                                                                               |                                                                         | Verify Email Address *                                                                    |
| Phone Number (incl                                                                                       | luding Area Code) \star                                                 | Phone Extension                                                                           |
| Choose a User Nan                                                                                        | ne * 😮                                                                  |                                                                                           |
| For your security,<br>containing the foll<br>number.                                                     | please ensure your passv<br>lowing; one uppercase le                    | word has at least 8 characters<br>tter, one lowercase letter, and one                     |
| Password *                                                                                               |                                                                         | Confirm Password *                                                                        |
| L                                                                                                    |                                                                         |                                                                                           |

The applicant will then be required to enter all their personal and contact information to create the account. **An email address is required**. If the applicant does not have an email, they can create a free account through an online provider (gmail, outlook, etc.).

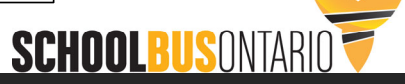

| Security (                                 | Questions 🕜                       |          |  |
|--------------------------------------------|-----------------------------------|----------|--|
|                                            | Who was your childhood hero?      | T        |  |
| he applicant will be                       | What high school did you attend?  | ¥        |  |
| asked to select a<br>number of security    | What is your favourite song?      | T        |  |
| questions to complete<br>the account setup | What is your favorite sport?      | ▼        |  |
| process. Once                              | What is your mothers maiden name? | •        |  |
| "Register" will create                     |                                   |          |  |
|                                            |                                   | Register |  |
|                                            |                                   |          |  |

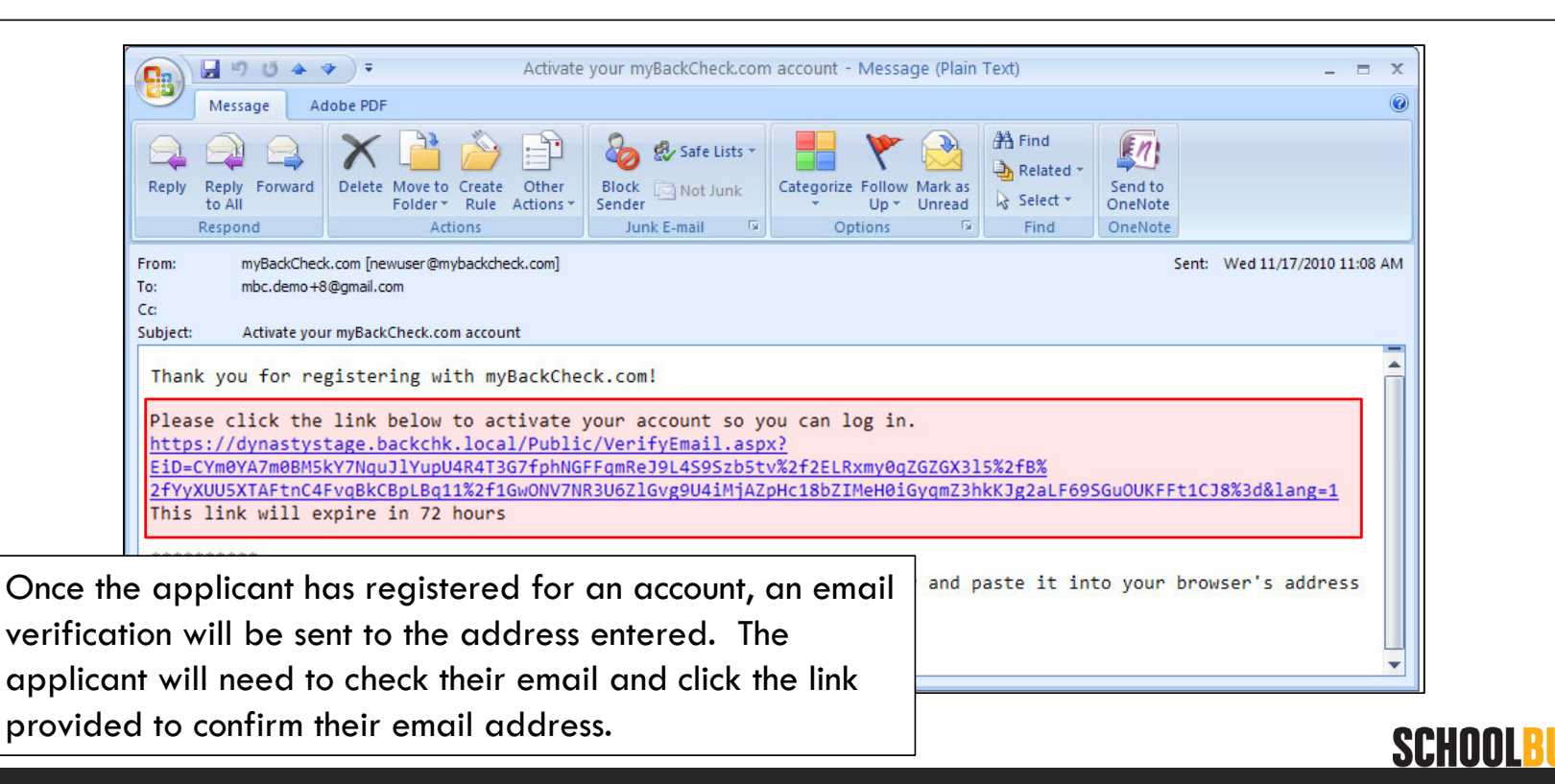

| myBackChec<br>order - Store - Manage & Share your                                                                          | k.com                                                                                                    | About   FAQ   Contact                                                    |
|----------------------------------------------------------------------------------------------------|----------------------------------------------------------------------------------------------------|--------------------------------------------------------------------------|
| Home Services<br>Your email has bee<br>Please log in and initiate you<br>Log in to your account h<br>User Name<br>mbcdemo8 | for Individuals Services for Organizations<br>n verified and you have successfully opened y<br>Ir check.<br>ere. Trouble logging in?<br>Password | our personal account.                                                    |
| Selecting the link will validat<br>the applicant to the log in po<br>to log in with the user name                          | e the email address and bring<br>age. The applicant will need<br>and password they created.                                                      | Checkwell Decision Corporation © 2010 All Rights Reserved Privacy Policy |

After validating the account, the applicant can log back in at any time by going to <a href="https://mybackcheck.com/Public/Login.aspx">https://mybackcheck.com/Public/Login.aspx</a>

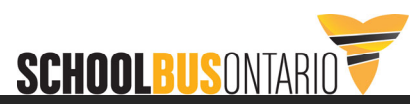

| Invitations       Currently Viewing: All (1)   New (1)       wi         Click on the organization name below to view the details of your invitation.       "In       "In         FROM       SUBJECT       STATUS       DATE ▲       The         ABC Limited Inc       Employee       New       2010-11-17       inv | Il need to select the                                               |
|----------------------------------------------------------------------------------------------------|---------------------------------------------------------------------|
| Click on the organization name below to view the details of your invitation.     "Ir       FROM     SUBJECT     STATUS     DATE ▲       ABC Limited Inc     Employee     New     2010-11-17                                                                                                    | hav" ican at tha ta                                                 |
| FROM     SUBJECT     STATUS     DATE       ABC Limited Inc     Employee     New     2010-11-17                                                                                                    | ibox icon di me io                                                  |
| ABC Limited Inc Employee New 2010-11-17                                                                                                    | ere they will see a                                                 |
|                                                                                                    | vitation to complete                                                |
| Employee 3 "Li<br>ABC Limited Inc, Headquarters requests you to perform the check(s) listed below in order to comply with their Employee requirements. Please click the "Accept & Continue" Th<br>button at the bottom of the page to proceed with the order.                                                       | icencing – E-PIC".<br>ey will need to sele<br>e invitation for dete |
| QTY SERVICE REQUIRED DETAILS                                                                                                    | id then select "Acce                                                |
| 1     Canadian Criminal Record Check     Add to your shopping cart. \$29.00       Decline     Accept & Continue                                                                                                    | nd Continue".                                                       |

| order · Store · Ma        | nage & Share your background chec | k<br>OX   |                       | Welco                                              | ome: Molly Blaine   Log out                                    | About   FAQ   Contact | The applicant will be taken                                                                                     |
|---------------------------|-----------------------------------|-----------|-----------------------|----------------------------------------------------|----------------------------------------------------------------|-----------------------|----------------------------------------------------------------------------------------------------|
| Purchase<br>Review your o | e myBackCheck.cor                 | n Service |                       |                                                    |                                                                |                       | the \$29 plus HST fee will be<br>collected by credit card. The<br>fee can be paid with either                   |
| Quantity                  | Service                           | Price     | Sponsorship<br>Amount | Line Item Total                                    |                                                                |                       | a card belonging to the                                                                                         |
| 1                         | Canadian Criminal Record<br>Check | \$29.00   | \$0.00                | \$29.00                                            | ×                                                              |                       | applicant or the company.                                                                                       |
|                           |                                   |           |                       | Sub Total:<br>Tax: 3<br>Order Total:<br>Clear Cart | \$29.00<br>\$3.77<br>\$32.77<br>All Amounts In CAD<br>Purchase |                       | Companies who send an<br>invite to an applicant with a<br>"organization paid" account<br>will bypass this step. |

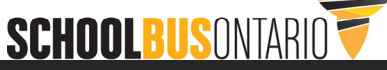

|                               | Canadian Criminal Record Check<br>Step 1 - Enter your Identity Information<br>To fulfill the requirements for a Canadian Criminal Record Check, you | ou must provide the necessary personal information below. | Following payment, the applicant will begin the background check |
|-------------------------------|----------------------------------------------------------------------------------------------------|-----------------------------------------------------------|------------------------------------------------------------------|
| The driver's <b>names</b>     | Identity and Contact Details                                                                                                    |                                                           | by entering the required                                         |
| aender and date of            | First Name *                                                                                                    | Middle Name(s)                                            | personal information:                                            |
| birth must be an              | Last Name *                                                                                                    | Alias/Maiden/Other Name(s)                                | Names                                                            |
| EXACT match to                |                                                                                                    |                                                           | Gender                                                           |
| what appears on               | Personal Information                                                                                                    |                                                           | Eye Colour                                                       |
| <u>the driver's licence</u> . | Gender: *                                                                                                    | Eye Colour *                                              | Height                                                           |
| A failure to match            | (• Female C Male                                                                                                    | Brown                                                     | Birth Information                                                |
| what is on the                | Height: ft. in. *<br>Imperial V 5 3                                                                                                    |                                                           | 5 year residence history                                         |
| licence will result in        |                                                                                                    |                                                           | SIN (Optional although this                                      |
| the check being               | Birth Information                                                                                                    |                                                           | will assist in narrowing the                                     |
| rejected by MTO.              | Date of Birth (YYYY/ MM / DD) *                                                                                                    | Country of Birth * Canada                                 | identify confirmation questions                                  |
| · · ·                         | City of Birth *                                                                                                    | Province/State of Birth *                                 | later in the application)                                        |
|                               |                                                                                                    | Ontario 💌                                                 |                                                                  |

# SBO Online Checks – Drivers with Middle Names

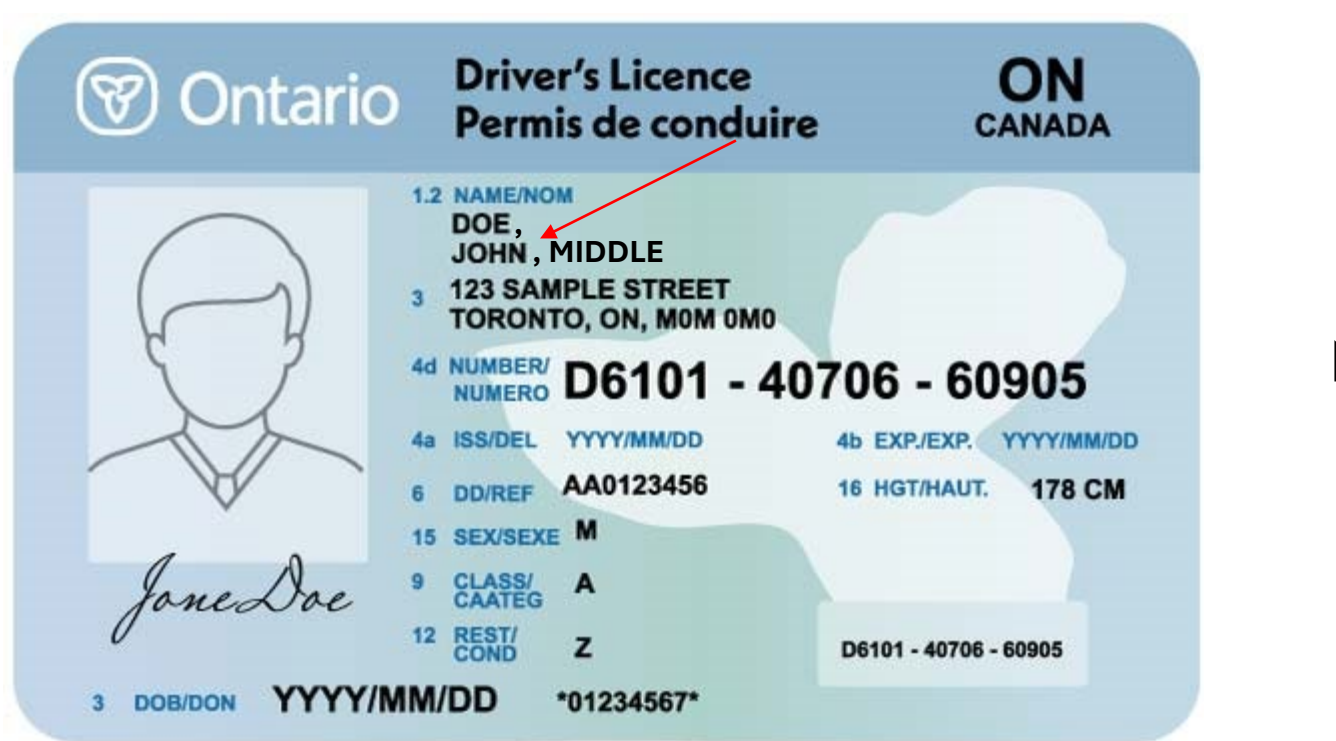

First and Middle Name Example

Note the comma between the names

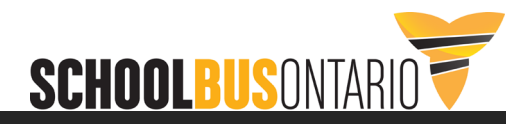

# SBO Online Checks – Drivers with Middle Names

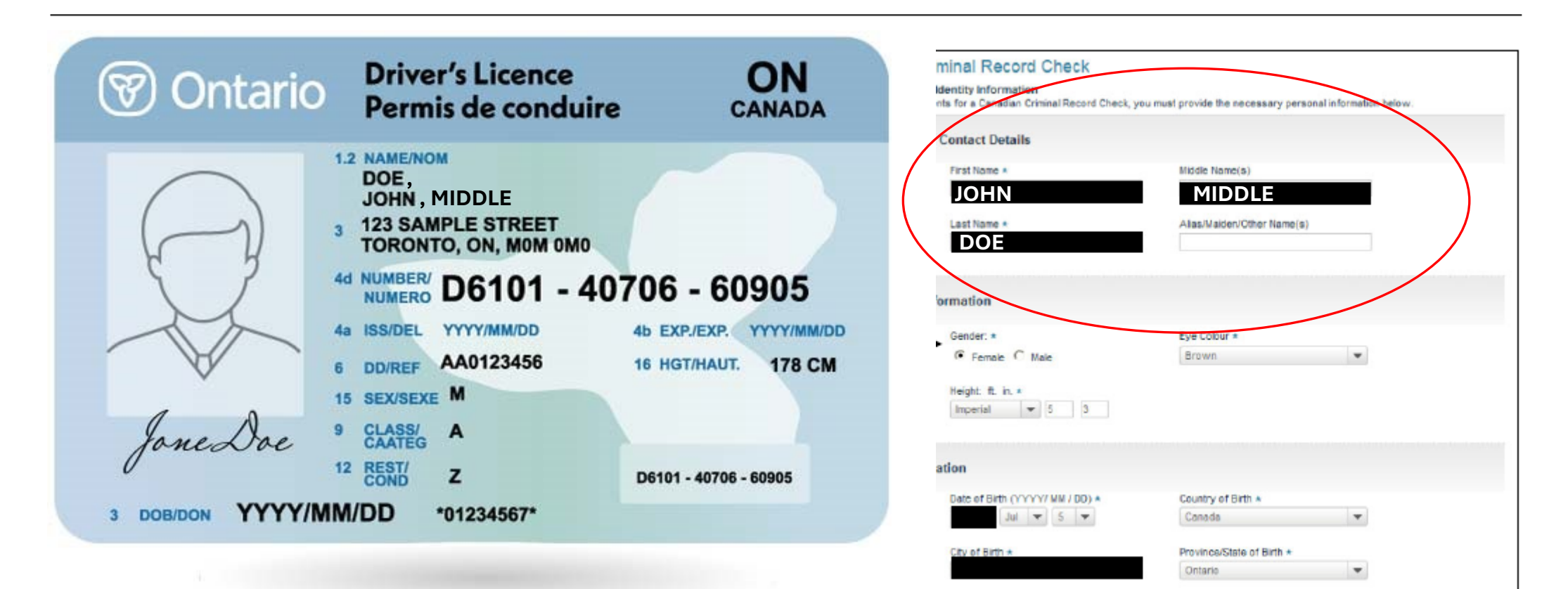

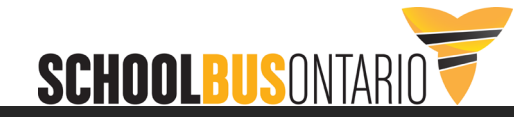

# SBO Online Checks – Drivers with Two First Names

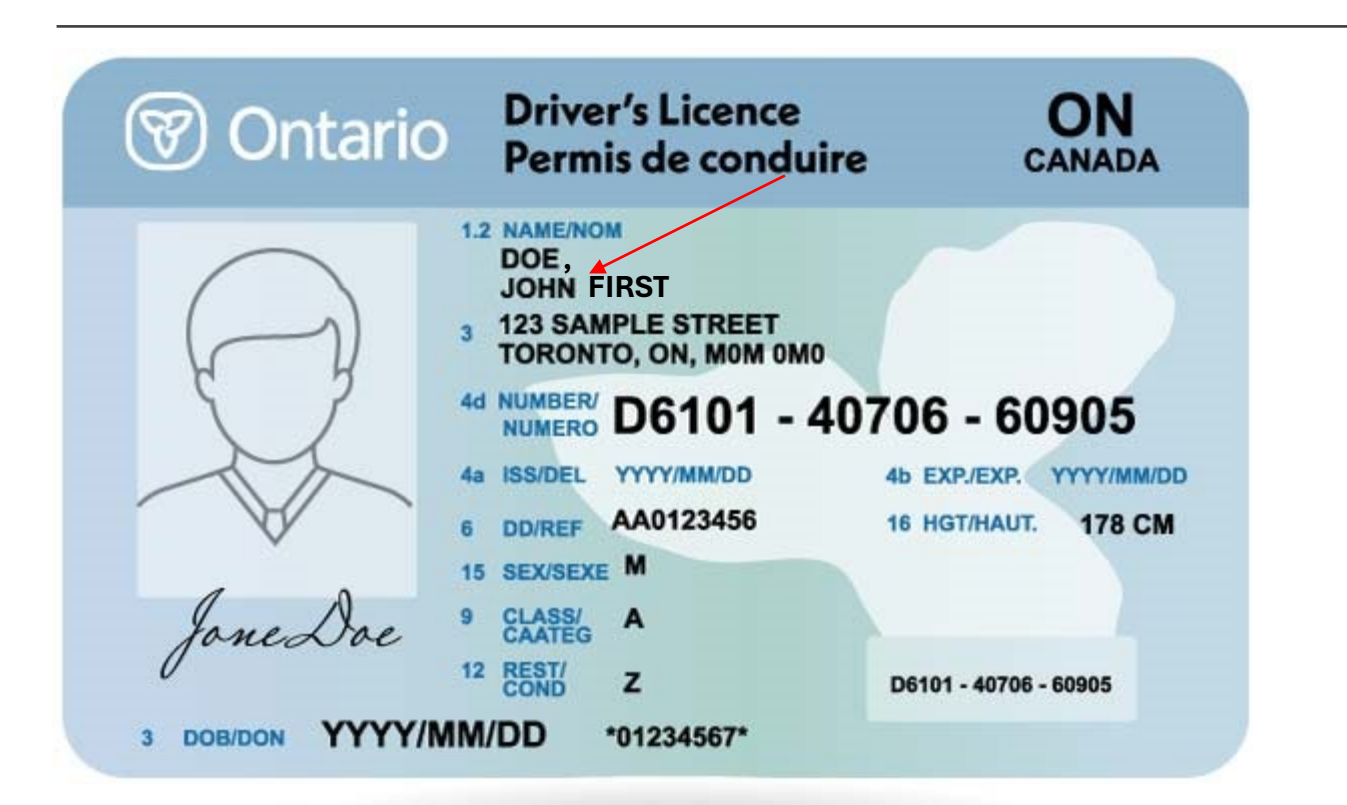

**Two First Names Example** 

Note there is <u>no</u> comma between the names

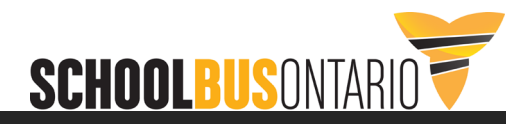

# SBO Online Checks – Drivers with Middle Names

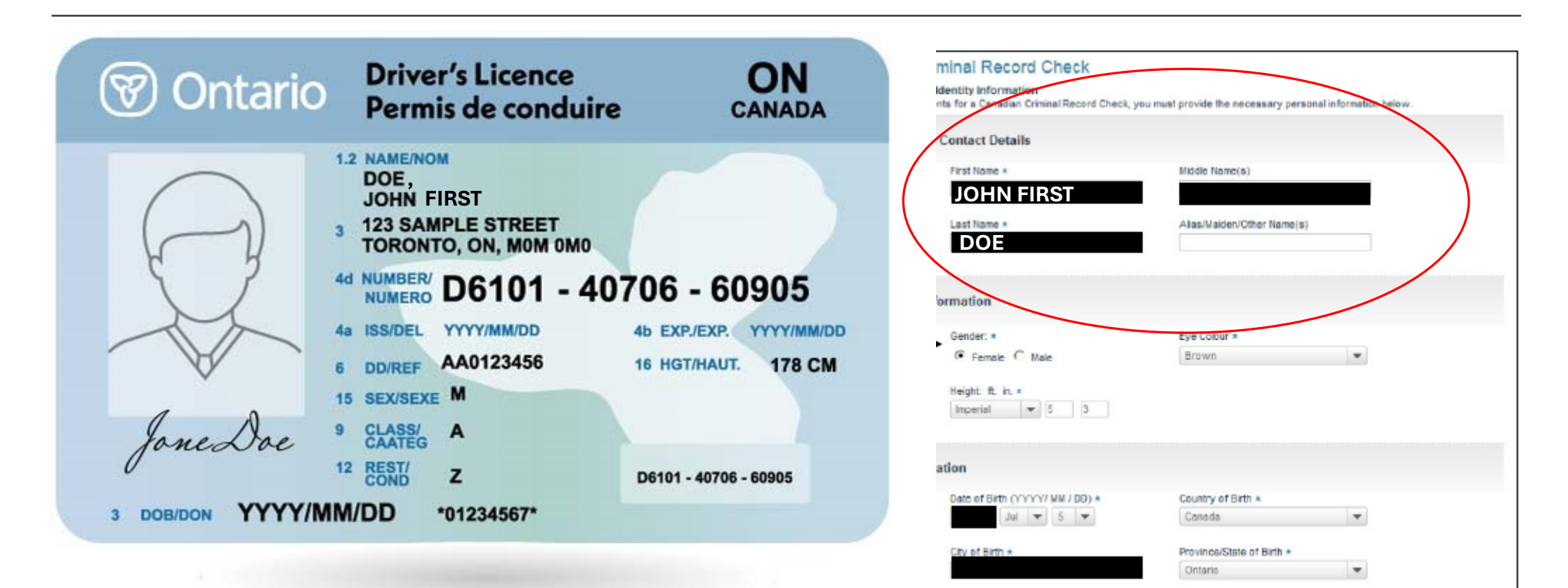

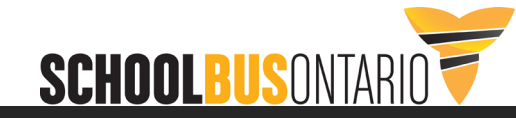

# SBO Online Checks – Drivers with a Family Name Only

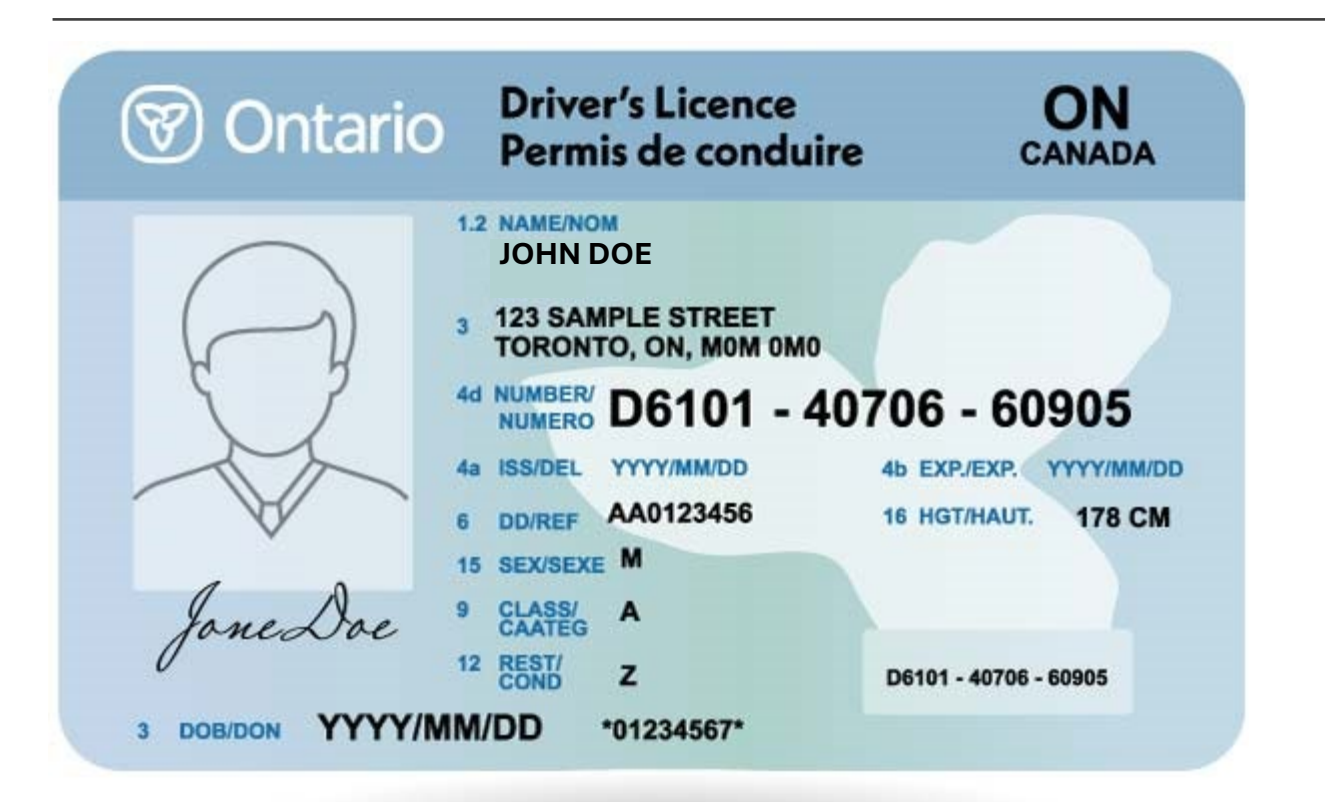

Family Name Only Example

Note the names are all on the upper line

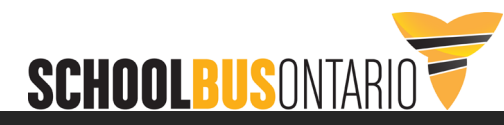

# SBO Online Checks – Drivers with a Family Name Only

| 🗑 Ontario              | Driver's Licence<br>Permis de conduire           | ON<br>CANADA          |
|------------------------|--------------------------------------------------|-----------------------|
|                        | JOHN DOE                                         |                       |
|                        | 3 123 SAMPLE STREET<br>TORONTO, ON, MOM 0M0      |                       |
| X                      | 4d NUMBER/ D6101 - 40                            | 706 - 60905           |
|                        | 6 DD/REF AA0123456                               | 16 HGT/HAUT. 178 CM   |
| JoneDoe                | 9 CLASS/ A<br>CAATEG A                           |                       |
| 0<br>3 DOB/DON YYYY/MI | <sup>12</sup> REST/<br>COND Z<br>M/DD *01234567* | D6101 - 40706 - 60905 |
|                        |                                                  |                       |

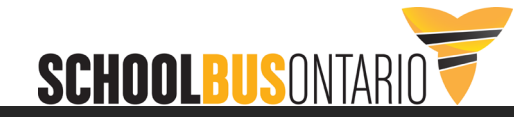

Ŧ

|          | ✓ I understand that failing to provide<br>disqualify me from consideration<br>This statement may not be application                                                                              | e information or omission of facts may<br>or placement with ABC Limited Inc. Note:<br>able to you if not for employment purposes.                                                  |  |
|----------|----------------------------------------------------------------------------------------------------|----------------------------------------------------------------------------------------------------|--|
| Previous | Offenses                                                                                                    |                                                                                                    |  |
|          | If you have any existing Canadian Crin<br>have ever been convicted of criminal of<br>pardoned, please provide ALL details i<br>indicating that you have never been co<br>have not been pardoned. | iinial Offenses, please list them below. If you<br>offense(s) for which you have not been<br>below. By entering no details you are<br>unvicted of a criminal offense for which you |  |
|          | Approx. Date (YYYY/MMM)<br>2008 Jul                                                                                                    | Offense<br>theft under \$1000                                                                                                    |  |
|          |                                                                                                    |                                                                                                    |  |

The applicant will select an acknowledgement that they must disclose all of their criminal history.

The applicant must then enter the details of ALL criminal convictions for which they have not been pardoned. Leaving this section blank indicates the applicant has no criminal conviction history.

Remember: Applicants with a criminal history should not use the online system. The check will be rejected by MTO.

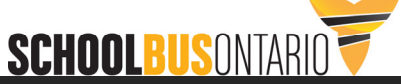

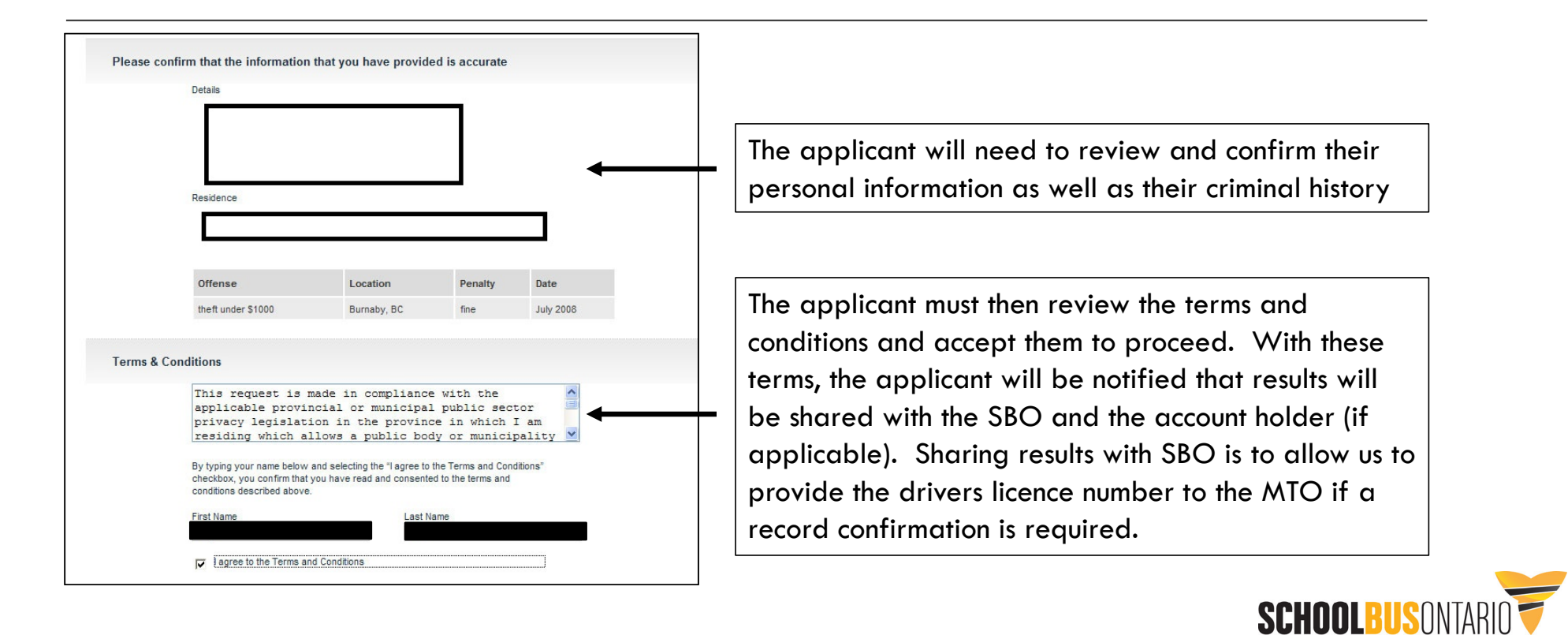

|                  | Step 4 - Verity Your identity                                                                                                    |
|------------------|----------------------------------------------------------------------------------------------------|
| myBa<br>questi   | kCheck.com is proud to offer TransUnion Authentication. Verify your identity online by answering multiple choice<br>ons generated from your credit history that only YOU should be able to answer.                                                                                                    |
| Provid<br>is mar | e consent below and click "Continue to Identity Challenge Questions" to complete ID verification online. ID verifica<br>idatory for all Criminal Record Checks in Canada.                                                                                                    |
| Pleas            | e keep in mind:                                                                                                    |
| Eor in           | This is not a credit check and will not affect your credit rating in any way.<br>Some or even all of the questions may not be related to your credit file. TransUnion does this on occasion as a fr<br>protection measure.<br>Only you are able to view your questions. myBackCheck.com and TransUnion do not view the automatically<br>generated questions or any of your responses.<br>Should you be unable to confirm your identity online, additional identity verification options will be presented. |
| T OF IN          | TransUnio                                                                                                    |
| * lur            | derstand that continuing to the next page implies consent to TransUnion Authentication, which includes accessing informati                                                                                                    |
| in my            | personal consumer order no for the purpose of radinity vermeasor.                                                                                                    |
|                  | Park to Stop 2 Continue to Martin Challenge Ou                                                                                                    |

The applicant will proceed through an electronic identity verification. This is provided by TransUnion and will ask the applicant questions about their credit history. This <u>has no effect</u> on the applicants credit score. The questions and answers are not shared with SBO, Sterling Talent Solutions or TransUnion.

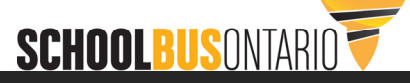

#### Step 4 - Verify Your Identity - ID Challenge Questions

• The time you take to provide your answers could potentially impact your score. You will not be able to change your answer or return to a previous question.

Please complete this form in one sitting and do not click the 'back' button during the exam.

| Step 4 - Verify Your Id | dentity - ID Challer | nge Questions |
|-------------------------|----------------------|---------------|
|-------------------------|----------------------|---------------|

You have a loan (excluding auto loans) with which of the following financial institutions?

- O HAMILTON MUNICIPAL EMPLOYEES
- O CDN IMPERIAL BANK OF COM
- O ATLAS & CIVIC CREDIT UNION
- O ATB FINANCIAL
- O NONE OF THE ABOVE

Continue

This is a sample of the type of question the applicant will be asked to validate their identity.

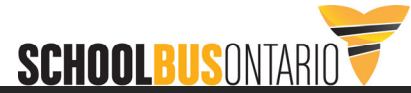

| our Criminal Record Check is now Processing!                                                                                                    |
|----------------------------------------------------------------------------------------------------|
| ou will receive an email notification once your check is complete.                                                                                                    |
| Remember: This is your personal account. You may log in at any time to view your check and share it with any additional rganizations.                                                                                                    |
| You have successfully verified your identity with TransUnion Authentication.                                                                                                    |
| Please keep in mind:                                                                                                    |
| <ul> <li>This is not a credit check and will not affect your credit rating in any way.</li> <li>Some or even all of the questions may not be related to your credit file. TransUnion does this on occasion as a fraud protection measure.</li> <li>Only you are able to view your questions. myBackCheck.com and TransUnion do not view the automatically generated questions or any of your responses.</li> </ul> |
| For information on your credit file, please call TransUnion at 1-877-559-5585.                                                                                                    |
| Trans <b>Union</b> .                                                                                                    |
| Back to myAccount                                                                                                    |

If the identity validation is successful, the application process is complete and will be processed. The typical completion time is one business day. In some cases, the check will be returned to the applicant in a couple of hours. The applicant will receive an email notifying them when the check is completed.

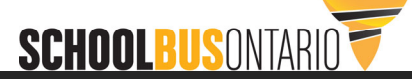

| you wish to revise the information you provided, attempt the process again by clicking the<br>roviding your Social Insurance Number can improve TransUnion's ability to locate your file                                                                                                    | e <b>Try again</b> button. Note that<br>e.                                                                            |
|----------------------------------------------------------------------------------------------------|----------------------------------------------------------------------------------------------------|
|                                                                                                    | Try Again                                                                                                    |
| OB                                                                                                    |                                                                                                    |
| Itinue with In-Person ID Verification:                                                                                                    |                                                                                                    |
| r Option(s):                                                                                                    |                                                                                                    |
|                                                                                                    |                                                                                                    |
| Canada Dest ID Varification                                                                                                    |                                                                                                    |
| Canada Post ID Verification<br>Download and print the Canada Post Physical ID Verification Form by clicking on the butto<br>Canada Post Retail Clerk at a participating Canada Post location, along with two pieces of<br>ssued photo ID; the second ID must display your full name. See page 1 of the form for acc                                                                        | n below. Present the form to a<br>ID. One must be government-<br>ceptable ID options.                                 |
| Download and print the Canada Post Physical ID Verification Form by clicking on the butto<br>Canada Post Retail Clerk at a participating Canada Post location, along with two pieces of<br>ssued photo ID; the second ID must display your full name. See page 1 of the form for acc<br>The Canada Post Retail Clerk will verify your ID and fax the completed form to myBackChe<br>sheck. | n below. Present the form to a<br>ID. One must be government-<br>ceptable ID options.<br>eck.com to proceed with your |

If the applicant was unsuccessful in completing the ID verification, the applicant may try again or will need to download a form to conduct an in-person verification at a Canada Post location.

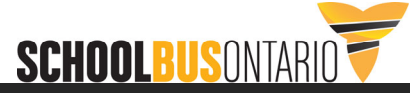

|                                                                                                    | l L |                                  |
|----------------------------------------------------------------------------------------------------|-----|----------------------------------|
| Dear/Chèr(e) Client,                                                                                                    |     | Once the background check is     |
|                                                                                                    |     | processed, the applicant will    |
| Results for have been published to your <u>www.myBackCheck.com</u> account.                                                                                                    |     | receive an email. The applicant  |
|                                                                                                    |     | will need to select the link     |
| Les résultats pour mentant de complexite de complexite de la complexite de complexite de |     | provided and log back into their |
|                                                                                                    | -   | individual account.              |

| For Individuals        |                                           |        | For Organization     | ons                                     |          |
|------------------------|-------------------------------------------|--------|----------------------|-----------------------------------------|----------|
| Share your results whe | re you work or volunteer > <u>Read mo</u> | re     | End-to-end backgrour | nd checking solutions > <u>Read mor</u> | <u>e</u> |
| → Sta                  | art your background check now!            |        | ⇒ St                 | art your screening program no           | w!       |
|                        |                                           |        |                      |                                         |          |
| Already have an accou  | Int? Log in here. Trouble logging in?     |        | Already have an acco | ount? Log in here.                      |          |
| User Name              | Password                                  |        | User Name            | Password                                | 11       |
|                        |                                           | Log In |                      |                                         | Log In   |
|                        |                                           |        |                      |                                         |          |

The applicant can also access their account at any time by going to <u>www.mybackcheck.com</u>. If needed, the applicant can also reset their password, get login info, etc.

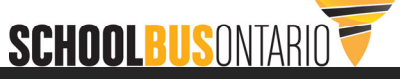

| Identity Information p<br>Legal Name                                                                                                    | rovided by the individual                                                                                                    | View&Share<br>Once the check(s) below are updat                                                                                                    | ed with a Comple     | te status, click on the <b>vie</b> | w& Share button to share with other or | ganizations. |
|----------------------------------------------------------------------------------------------------|----------------------------------------------------------------------------------------------------|----------------------------------------------------------------------------------------------------|----------------------|------------------------------------|----------------------------------------|--------------|
| Middle Name(s)                                                                                                    |                                                                                                    | SERVICE NAME                                                                                                    | STATUS               | DATE COMPLETED                     | REQUESTING ORGANIZATION                |              |
| Date of Birth<br>Gender                                                                                                    |                                                                                                    | Canadian Criminal Record<br>Check with Local Police<br>Information                                                                                                    | Complete             | 2017-01-02                         | Ontario School Bus Association         | view&Share   |
|                                                                                                    |                                                                                                    |                                                                                                    |                      |                                    |                                        |              |
| Result                                                                                                    | IT police partners<br>Comments                                                                                                    |                                                                                                    | After la             | aging into the                     | eccount the application                | nt will coo  |
| 🕑 Clear                                                                                                    | Cdn. Criminal Record C                                                                                                    | heck                                                                                                    | Aller ic             | ogging into the                    | account, the applicat                  |              |
| Based solely on the<br>information declared<br>of Criminal Records<br>birth of the applican<br>exist at the RCMP I<br>confirmed by finger<br>rendered in court a | name(s) and date of birth provided<br>d by the applicant, a search of the R<br>a did not identify any records with the<br>t. Positive identification that a crimina<br>National Repository of Criminal Reco<br>print comparison. Delays do exist be<br>ind the details being accessible on the<br>second second second second second second<br>accessible on the second second second second<br>second second second second second second<br>accessible on the second second second second second<br>second second second second second second second second<br>second second second second second second second second<br>second second second second second second second second<br>second second second second second second second second<br>second second second second second second second second<br>second second second second second second second second<br>second second second second second second second second<br>second second second second second second second second<br>second second second second second second second second<br>second second second second second second second second<br>second second second second second second second second<br>second second second second second second second second second second second<br>second second se | and the criminal record<br>CMP National Repository<br>name(s) and date of<br>il record does or does not<br>rds can only be<br>tween a conviction being<br>e RCMP National | "View of<br>results. | & Share" will c                    | allow the applicant to                 | view the     |
| Repository of Crimi<br>National Repository                                                                                                    | nal Records. Not all offences are rep<br>of Criminal Records.                                                                                                    | orted to the RCMP                                                                                                    |                      | 1. •11                             |                                        |              |
| Clear                                                                                                    | Local Police Informatio                                                                                                    | n                                                                                                    | The res              | ults will apped                    | ar on the lett side of t               | he screen.   |
| A search based on<br>additional relevant in                                                                                                    | the name and date of birth of the su<br>nformation held within Local Police R                                                                                                    | oject has identified no<br>ecords.                                                                                                    | The op               | tion to share o                    | n the right.                           |              |
| Criminal Record Discle<br>No disclosure prov                                                                                                    | osure as entered by the individua<br>ided.                                                                                                    |                                                                                                    | L                    |                                    |                                        |              |
|                                                                                                    |                                                                                                    |                                                                                                    |                      |                                    | 2                                      | CHOOL        |

**Prior** to sharing results with the MTO, the applicant <u>must</u> ensure the result returned qualifies for sharing with the MTO.

**Eligible** for sharing with the MTO

| Result                                                             |                                                                                                    | Comments                                                                                                    |
|--------------------------------------------------------------------|----------------------------------------------------------------------------------------------------|----------------------------------------------------------------------------------------------------|
| 🕑 Cle                                                              | ar                                                                                                    | Cdn. Criminal Record Check                                                                                                    |
| Base<br>inform<br>of Cr<br>birth<br>exist<br>confi<br>rend<br>Repo | ed solely on the name<br>mation declared by th<br>riminal Records did n<br>of the applicant. Posi<br>t at the RCMP Nation<br>irmed by fingerprint c<br>ered in court, and the<br>ository of Criminal Re<br>onal Repository of Cri | e(s) and date of birth provided and the criminal record<br>to applicant, a search of the RCMP National Repository<br>of identify any records with the name(s) and date of<br>titve identification that a criminal record does or does not<br>al Repository of Criminal Records can only be<br>omparison. Delays do exist between a conviction being<br>details being accessible on the RCMP National<br>cords. Not all offences are reported to the RCMP<br>iminal Records. |
| 🕗 Cle                                                              | ar                                                                                                    | Local Police Information                                                                                                    |
| A se<br>addit                                                      | arch based on the na<br>tional relevant informa                                                                                                    | ame and date of birth of the subject has identified no<br>ation held within Local Police Records.                                                                                                    |

A **Clear** result indicates no criminal conviction history was identified.

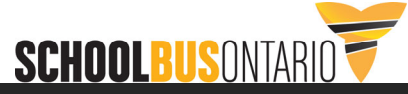

**Prior** to sharing results with the MTO, the applicant <u>must</u> ensure the result returned qualifies for sharing with the MTO.

| Result                                                                                                    | Comments                                                                                                    |
|----------------------------------------------------------------------------------------------------|----------------------------------------------------------------------------------------------------|
| 🔕 Not Clear                                                                                                    | Cdn. Criminal Record Check                                                                                                    |
| Based solely on the n<br>information declared l<br>Criminal Records has<br>Positive identification<br>National Repository o<br>comparison. As such,<br>not constitute a Certifi<br>conviction being rend<br>National Repository o<br>National Repository o | ame(s) and date of birth provided and the criminal record<br>by the applicant, a search of the RCMP National Repository of<br>resulted in a possible match to a registered criminal record.<br>that a criminal record does or does not exist at the RCMP<br>of Criminal Records can only be confirmed by fingerprint<br>the criminal record information declared by the applicant does<br>ied Criminal Record by the RCMP. Delays do exist between a<br>ered in court, and the details being accessible on the RCMP<br>of Criminal Records. Not all offences are reported to the RCMP<br>f Criminal Records. |
| Criminal Record Discl<br>Based upon the offen<br>provided is an accura<br>RCMP National Repo<br>and date of birth. Only<br>result.                                                                                                    | losure – Confirmed:<br>ce and date information, the Criminal Record Disclosure<br>te and complete representation of the releasable records in the<br>sitory of Criminal Records located using the subject's name<br>y a comparison of fingerprints can confirm or disprove this                                                                                                    |
| Criminal Record Disc<br>Based upon the offen<br>provided is an accura<br>RCMP National Repo<br>and date of birth. Only<br>result.                                                                                                    | losure – Confirmed:<br>ce and date information, the Criminal Record Disclosure<br>te and complete representation of the releasable records in the<br>sitory of Criminal Records located using the subject's name<br>y a comparison of fingerprints can confirm or disprove this<br>ure as entered by the individual                                                                                                    |
| Criminal Record Disc<br>Based upon the offen<br>provided is an accura<br>RCMP National Repo<br>and date of birth. Only<br>result.<br>Criminal Record Disclos<br>Convicted Offence                                                                          | losure – Confirmed:<br>ce and date information, the Criminal Record Disclosure<br>te and complete representation of the releasable records in the<br>sistory of Criminal Records located using the subject's name<br>of a comparison of fingerprints can confirm or disprove this<br>ure as entered by the individual<br>Assault                                                                                                    |
| Criminal Record Disc<br>Based upon the offen<br>provided is an accura<br>RCMP National Repo<br>and date of birth. Only<br>result.<br>Criminal Record Disclos<br>Convicted Offence<br>Approx. Date of<br>Conviction                                         | losure – Confirmed:<br>ce and date information, the Criminal Record Disclosure<br>te and complete representation of the releasable records in the<br>sitory of Criminal Records located using the subject's name<br>of a comparison of fingerprints can confirm or disprove this<br>ure as entered by the individual<br>Assault<br>1999 Jan                                                                                                    |
| Criminal Record Discl<br>Based upon the offen<br>provided is an accura<br>RCMP National Repo<br>and date of birth. Only<br>result.<br>Criminal Record Disclos<br>Convicted Offence<br>Approx. Date of<br>Conviction<br>Location of Conviction              | Iosure – Confirmed:<br>ce and date information, the Criminal Record Disclosure<br>te and complete representation of the releasable records in the<br>sistory of Criminal Records located using the subject's name<br>of a comparison of fingerprints can confirm or disprove this<br>ure as entered by the individual<br>Assault<br>1999 Jan<br>Coquitlam                                                                                                    |

**NOT Eligible** for sharing with the MTO

A **Not Clear – Confirmed** result indicates the applicant's self-declared criminal conviction history was confirmed as accurate.

The MTO will require more information so **a CRJM or VSS must be mailed in**.

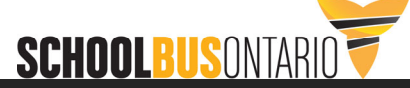

**Prior** to sharing results with the MTO, the applicant <u>must</u> ensure the result returned qualifies for sharing with the MTO.

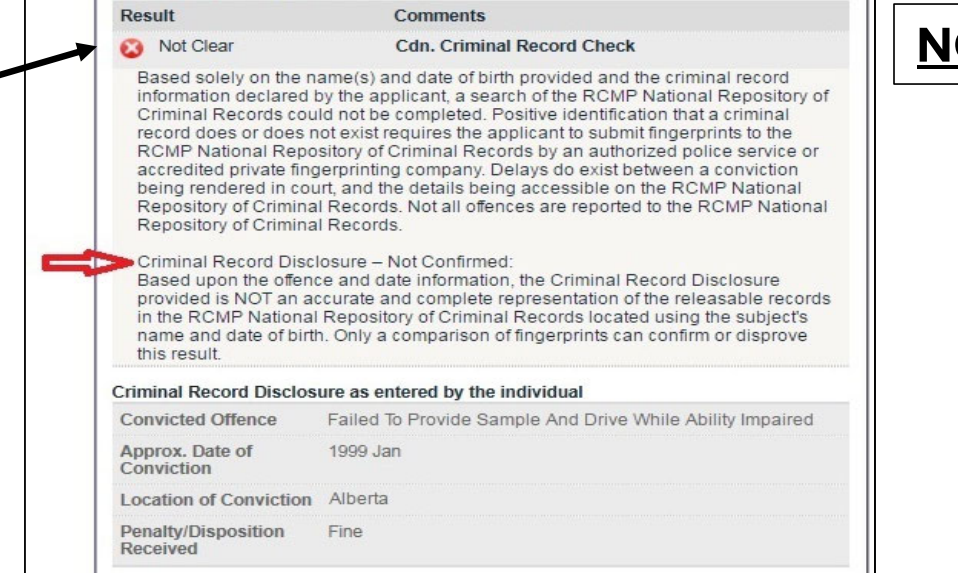

**NOT Eligible** for sharing with the MTO

A **Not Clear – Not Confirmed** result indicates the applicant's self-declared criminal conviction history was <u>not</u> confirmed as accurate.

The MTO will require more information so **a CRJM or VSS must be mailed in**.

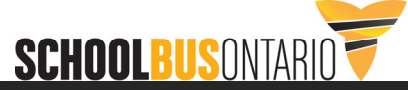

**Prior** to sharing results with the MTO, the applicant <u>must</u> ensure the result returned qualifies for sharing with the MTO.

| Result                                                                                                    | Comments                                                                                                    | NOT Eligible                                           |
|----------------------------------------------------------------------------------------------------|----------------------------------------------------------------------------------------------------|--------------------------------------------------------|
| 🔞 Not Clear                                                                                                    | Cdn. Criminal Record Check                                                                                                    |                                                        |
| Based solely on the r<br>information declared<br>of Criminal Records (<br>record does or does<br>RCMP National Repo<br>accredited private fin<br>being rendered in co<br>Repository of Crimina<br>National Repository ( | name(s) and date of birth provided and the criminal record<br>by the applicant, a search of the RCMP National Repository<br>could not be completed. Positive identification that a criminal<br>not exist requires the applicant to submit fingerprints to the<br>ository of Criminal Records by an authorized police service or<br>igerprinting company. Delays do exist between a conviction<br>urt, and the details being accessible on the RCMP National<br>al Records. Not all offences are reported to the RCMP<br>of Criminal Records. | A <b>Defer to L</b><br>result indicat<br>identified re |
| Defer to Local Polic                                                                                                    | e Local Police Information                                                                                                    | applicable t                                           |
| Based on the name a<br>Records may have to<br>relevant to the position<br>below.<br>The search could not                                                                                                    | and date of birth of the subject, a search of Local Police<br>ientified additional information that may or may not be<br>on applied for. Further information, if available, will be listed<br>t be completed. The applicant must complete this check at                                                                                                    | The MTO wi                                             |
|                                                                                                    | nce.                                                                                                    |                                                        |

**NOT Eligible** for sharing with the MTO

A **Defer to Local Police** or **Questionable** result indicates the record search identified results that may or may not be applicable to this applicant.

The MTO will require more information so **a CRJM or VSS must be mailed in**.

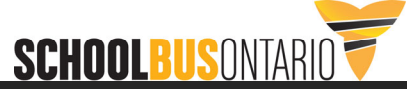

| Canadian Criminal<br>Results                                                                                                    | Record Check with Local Police Information                                                                                                    |                                                                                          |                                                                       | Back to myAccount   | - 1 |                                                            |
|----------------------------------------------------------------------------------------------------|----------------------------------------------------------------------------------------------------|------------------------------------------------------------------------------------------|-----------------------------------------------------------------------|---------------------|-----|------------------------------------------------------------|
|                                                                                                    | Issued: 2017-01-02                                                                                                    | Share This Check!                                                                        |                                                                       |                     |     | The results can be                                         |
| Identity Information pr                                                                                                    | rovided by the individual                                                                                                    | Type the name of the organiza<br>Ministry of Transportation                              | ation in the box below:                                               |                     |     | shared electronically                                      |
| Legal Name                                                                                                    |                                                                                                    | Entration role with the array                                                            | indian.                                                               |                     |     | with the MTO by                                            |
| Date of Birth                                                                                                    |                                                                                                    | Ministry of Transportation of C                                                          | Prease Select-                                                        | •                   |     | with the MIO by                                            |
| Gender                                                                                                    |                                                                                                    | I hereby grant and acknow<br>results of my check(s).                                     | vledge ** selected organization ** to                                 | have access to view |     | typing in "Ministry of                                     |
| Other Name(s) Used                                                                                                    | 2                                                                                                    | Send a personal message (or                                                              | otional):                                                             |                     |     | Transportation" in the                                     |
| Details provided by ou                                                                                                    | r police partners                                                                                                    |                                                                                          |                                                                       |                     |     | search bar The                                             |
| Result                                                                                                    | Comments                                                                                                    |                                                                                          |                                                                       |                     |     | scarch bai. The                                            |
| 🔮 Clear                                                                                                    | Cdn. Criminal Record Check                                                                                                    |                                                                                          |                                                                       |                     |     | correct option will then                                   |
| Based solely on the<br>information declared<br>of Criminal Records<br>birth of the applicant<br>exist at the RCMP N<br>confirmed by fingerp<br>rendered in court, a<br>Repository of Crimir<br>National Repository | name(s) and date of birth provided and the criminal record<br>d by the applicant, a search of the RCMP National Repository<br>did not identify any records with the name(s) and date of<br>t. Positive identification that a criminal record does or does not<br>vational Repository of Criminal Records can only be<br>print comparison. Delays do exist between a conviction being<br>and the details being accessible on the RCMP National<br>nal Records. Not all offences are reported to the RCMP<br>of Criminal Records. | Can't find your organization<br>If you cannot find the organiz-<br>join myBackCheck.com/ | n? > Click here to invite them<br>ston you want to share your check r | Share Check!        | 3   | appear in the drop<br>down menu. Select<br>the Share Check |
| 😋 Clear                                                                                                    | Local Police Information                                                                                                    |                                                                                          |                                                                       |                     | _   | button to share with                                       |
| A search based on t<br>additional relevant in                                                                                                    | the name and date of birth of the subject has identified no<br>nformation held within Local Police Records.                                                                                                    | Sharing History                                                                          |                                                                       | =                   |     | the MTO.                                                   |
| Criminal Record Disclo<br>No disclosure provi                                                                                                    | osure as entered by the individual<br>ided.                                                                                                    | Organization / Location                                                                  | Role                                                                  | Shared Date         |     |                                                            |
|                                                                                                    | 🚔 Printable Version                                                                                                    |                                                                                          | Licensing - E-PIC                                                     | 2017-01-02          |     |                                                            |
|                                                                                                    |                                                                                                    |                                                                                          |                                                                       |                     | J   | SCHOOL BUS                                                 |

|                                                                                                    | Share This Check!                                                                           |                                                                           |                |                                       |
|----------------------------------------------------------------------------------------------------|---------------------------------------------------------------------------------------------|---------------------------------------------------------------------------|----------------|---------------------------------------|
| Identity Information provided by the individual                                                                                                    | Type the name of the organizati                                                             | on in the box below:                                                      |                |                                       |
| Middle Name(s)<br>Date of Birth<br>Gender<br>Other Name(s) Used                                                                                                    | Select your role with the organiz                                                           | tation:<br>lease Select<br>ledge ** selected organization ** to<br>anal): | have access to | To confirm the results have           |
| Details provided by our police partners                                                                                                    |                                                                                             |                                                                           |                | successfully been shared with         |
| Comments                                                                                                    |                                                                                             |                                                                           | <u> </u>       | MTO look for the listing              |
| Based solely on the name(s) and date of birth provided and the criminal record<br>information declared by the applicant, a search of the RCMP National Repository<br>of Criminal Records did not identify any records with the name(s) and date of<br>birth of the applicant. Positive identification that a criminal record does or does<br>not exist at the RCMP National Repository of Criminal Records can only be<br>confirmed by fingerprint comparison. Delays do exist between a conviction being<br>rendered in court, and the details being accessible on the RCMP National<br>Repository of Criminal Records. Not all offences are reported to the RCMP<br>National Repository of Criminal Records. | Can't find your organization?<br>If you cannot find the organizati<br>join myBackCheck.com! | Click here to invite them<br>on you want to share your check wit          | Share ChackI   | under the "Share History"<br>section. |
| A search based on the name and date of birth of the subject has identified no<br>additional relevant information held within Local Police Records.                                                                                                    |                                                                                             |                                                                           |                |                                       |
| Criminal Record Disclosure as entered by the individual<br>No disclosure provided.                                                                                                    | Sharing History<br>Organization / Location                                                  | Role                                                                      | Shared Date    |                                       |
| Printable Version                                                                                                    | Ministry of Transportation of<br>Ontario, Headquarters                                      | Licensing - E-PIC                                                         | 2017-05-10     |                                       |
|                                                                                                    |                                                                                             | Org - Licensing - E-PIC                                                   | 2017-05-10     |                                       |
|                                                                                                    |                                                                                             |                                                                           |                | SCHOOLBUS OF                          |

# SBO Online Checks – Avoiding Issues

Encourage drivers to share results with MTO as soon as they are returned from MyBackCheck. Waiting to share results can make it very difficult for MTO to find the check after it is shared as results are sorted by check completion date, not share date.

| Sharing History                                        |                   | -           |
|--------------------------------------------------------|-------------------|-------------|
| Organization / Location                                | Role              | Shared Date |
| Ministry of Transportation of<br>Ontario, Headquarters | Licensing - E-PIC | 2024-06-14  |
|                                                        | Licensing - E-PIC | 2024-05-30  |

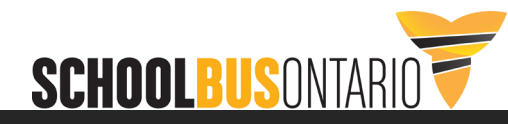

# SBO Online Checks – Avoiding Issues

If a driver has to have an online check corrected, they do not need to re-share as MTO can automatically see the corrected result. However, MTO should be notified that the correction has been made so they know to go into the system and look at the results again.

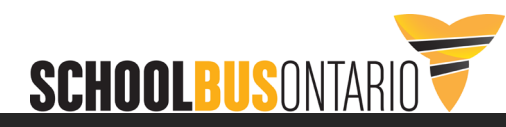

- MTO has indicated that they will process "Clear" results within about 48 hours of when they are received.
- After processing, it takes one day for the driver record to update (updates only occur overnight).
- No notification is provided once the results are processed.
- Confirmation can be obtained by calling ServiceOntario at (416) 235-2999 or (800) 387-3445.

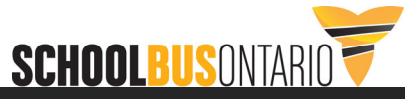

#### Company Account

- Applicants can continue to use SBO page but will be able to select the bus company and share results with them.
- You will be provided with an account and login.
- You will have the option manually invite applicants to complete the background check through your account page.
- The invite will be sent to the applicant via email. The applicant can pay, or the company can be invoiced for bulk checks.
- You <u>must</u> ensure the applicant enters their Drivers Licence number in the appropriate field.

#### No Company Account

- Applicants access the service through the SBO page and proceed as outlined above.
- Applicant selects "Other" to proceed.
- Credit card must be used to pay for the check.
- No option to electronically share results with the bus company.

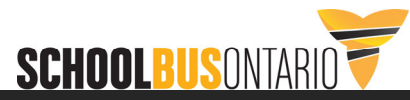